www.statlit.org/Tools.htm

www.StatLit.org/GC/P1/PartWholeImages.aspx

Figure 1 shows how the Part-Whole program displays improperly in Internet Explorer 10.

| 🗲 🛞 🧟 http://www.statlit.org/GC/P1/PartWholeImag 🔎 👻 🗟 | 🖞 🧉 Part Whole D  | rill StatLit.Org ×                                                                                                    |  |  |  |  |
|--------------------------------------------------------|-------------------|----------------------------------------------------------------------------------------------------|--|--|--|--|
| File Edit View Favorites Tools Help                    |                   |                                                                                                    |  |  |  |  |
| × 🖻 🖳 📴 ▼                                              |                   |                                                                                                    |  |  |  |  |
| 👍 🦲 Suggested Sites 🔻 🧧 Web Slice Gallery ▼            |                   |                                                                                                    |  |  |  |  |
| StatLit Part-Whole Drill - 6/16/2008 4:28 PM           |                   | #4. (Optional) Change problem type options:                                                                                                    |  |  |  |  |
| #1: User name: # Answers: 0                            | # Correct:        | Source: Sentence O Pie Chart O Bar Graph O Table                                                                                                    |  |  |  |  |
| 20% of men are<br>smokers.                             | identify their po | Type: Description Compare Common Part<br>Compare Distinct Part<br>Grammar: Percent Percentage<br>Rate Chance<br>Form: Statement Question #5. Exit<br>Difficulty: Basic Advanced<br>rt-autologicatatus with the optional:) Enter<br>transformed for the state of the state of the state |  |  |  |  |
| #3: Select options below; then Press button>           | Check Answer      | # Wrong:iswer New Problem                                                                                                    |  |  |  |  |
| men                                                    |                   | Vhole                                                                                                    |  |  |  |  |
| smokers                                                |                   | Vhole                                                                                                    |  |  |  |  |
| About Internet Explorer                                |                   |                                                                                                    |  |  |  |  |

Figure 2 highlights the circled compatibility view button in the top line next to the URL.

Click the circled button to enable the compatibility mode. Button turns "blue" if enabled.

## Figure 3 shows how the Part-Whole program displays properly in Compatibility mode.

| 🗲 🛞 🧟 http://www.statilit.org/GC/P1/PartWholeImag 🔎 🖛 🗟 🖒 🧔 Part Whole Drill StatLit.Org X                                                                                                    |                 |        |                       |             |                       |                                  |                     |                |
|----------------------------------------------------------------------------------------------------|-----------------|--------|-----------------------|-------------|-----------------------|----------------------------------|---------------------|----------------|
| File      Edit      View      Favorites      Tools      Help        X      Im      Imode      Imode      Compatibility View: websites designed for older browsers will often look better, and problems such as out-of-place menus, images, or text will be corrected. |                 |        |                       |             |                       |                                  |                     |                |
| 👍 🔽 Suggested Sites 🔻 🖉 Web Slice Gallery 👻                                                                                                    |                 |        |                       |             |                       |                                  |                     | Chatter States |
| StatLit Part-Whole Drill - 6/16/2008 4:28 PM                                                                                                    | TOUSCIES MANAGE | #      | 4. (Option            | nal) Change | probler               | m type option                    | s:                  | State State    |
| #1: User name: # Answers: 0                                                                                                    | # Correct:      | 0 5    | ource: (              | Sentence    | O Pie C               | Chart O Bar G                    | raph OTable         | 1              |
| 20% of men are smokers.                                                                                                    |                 |        | ype:                  | ✓ Descrip   | tion                  | Compare C                        | Common Part         | 1              |
|                                                                                                    |                 |        | Compare Distinct Part |             |                       |                                  |                     |                |
|                                                                                                    |                 |        | Grammar:              | ✓ Percent   | Per                   | rcentage                         |                     |                |
|                                                                                                    |                 |        | Contraction of the    |             | Chan                  | ce                               |                     | 1              |
|                                                                                                    |                 |        | orm:                  | ✓ Stateme   | nt 📋                  | Question                         | #5.                 | Exit           |
|                                                                                                    |                 |        | micuny.               | Dasic       | Auv                   | anceu                            |                     | anta second    |
|                                                                                                    |                 | ~      |                       |             |                       |                                  |                     | 0              |
| #2. Decode the terms used in the sentence above; then identify their part-<br>whole status in the options below.                                                                                                    |                 | part-  | Store Co              | omment:     | (Optiona<br>click but | 1:) Enter commer<br>ton at left. | tt over this text & | 0              |
| #3: Select options below; then Press button>                                                                                                    | Check Ar        | nswers | # Wron                | ıg:         |                       | Show Answer                      | New Pro             | blem           |
| men                                                                                                    | ○Part ○Whole    |        |                       |             |                       |                                  |                     |                |
| mokers O Part O Whole                                                                                                    |                 |        |                       |             |                       |                                  |                     |                |

## Ratio Statement Validator "Writing Ratios" Program

www.statlit.org/Tools.htm

www.StatLit.org/T3/SLRSV.aspx

Figure 4 shows how the Writing program displays improperly in Internet Explorer 10.

| C C C C C C C C C C C C C C C C C C C                  |                                                                          |  |  |  |  |
|--------------------------------------------------------|--------------------------------------------------------------------------|--|--|--|--|
| Eile Edit View Enveriter Tools Hole                    |                                                                          |  |  |  |  |
| X m B. By                                              |                                                                          |  |  |  |  |
| ← Suggested Sites ▼                                    |                                                                          |  |  |  |  |
|                                                        | New Problem                                                              |  |  |  |  |
| Source:     Pie Chart     Stmt     Table     Bar Graph | iter roben                                                               |  |  |  |  |
| Activity:     O Describe O Compare                     |                                                                          |  |  |  |  |
| Answer grammar:                                        | User name (opt):                                                         |  |  |  |  |
| Percentage • % of/is                                   | Generate a description from the pie chart using 'percent of/is' grammar. |  |  |  |  |
| Whole: Male college students                           |                                                                          |  |  |  |  |
|                                                        |                                                                          |  |  |  |  |
|                                                        |                                                                          |  |  |  |  |
|                                                        |                                                                          |  |  |  |  |
| 60%                                                    | # Answers:                                                               |  |  |  |  |
| Business Majors                                        |                                                                          |  |  |  |  |
|                                                        |                                                                          |  |  |  |  |
| === Erase this<br>message, type your                   | Analyze Answer                                                           |  |  |  |  |
| About In                                               | ernet Explorer                                                           |  |  |  |  |
|                                                        | Internet                                                                 |  |  |  |  |
|                                                        |                                                                          |  |  |  |  |
|                                                        | Explorer 10                                                              |  |  |  |  |
|                                                        |                                                                          |  |  |  |  |
| Ver<br>Up                                              | sion: 10.0.9200.16721<br>date Versions: 10.0.10 (KB2879017)              |  |  |  |  |
| Pro                                                    | duct ID: 00150-20000-00003-AA459                                         |  |  |  |  |
| 9                                                      | Install new versions automatically                                       |  |  |  |  |
| ©:                                                     | 2012 Microsoft Corporation. All rights reserved.                         |  |  |  |  |
| Analyzed Answer:                                       | Close                                                                    |  |  |  |  |
| Show an Answer                                         |                                                                          |  |  |  |  |
| ©Inomas V.V. Burnnam                                   | StatLit.Org                                                              |  |  |  |  |

Figure 5 highlights the circled Compatibility view button in the top line next to the URL.

C StatLit Ratio Statement Vali... ×

Click the circled button to enable the Compatibility mode. Button turns "blue" if enabled.

Figure 6 shows how the Writing program displays properly in Compatibility mode.

| 🗲 🕣 🎯 http://www.statlit.org/GC/T3/SLRSV.aspx 🛛 🔎 🖛 🗟 🖒 🎯 StatLit Ratio Sta | atement Vali ×                                                           |
|-----------------------------------------------------------------------------|--------------------------------------------------------------------------|
| File Edit View Favorites Tools Help                                         |                                                                          |
|                                                                             |                                                                          |
| 🍰 🔁 Suggested Sites 🔻 🧃 Web Slice Gallery 👻                                 |                                                                          |
|                                                                             | New Problem                                                              |
| Source:     Pie Chart     Stmt     Table     Bar Graph                      |                                                                          |
| Activity:     Describe     Compare                                          |                                                                          |
| Answer grammar: O Percentage  % of/is                                       | User name (opt):                                                         |
| Whole: Male college students                                                | Generate a description from the pie chart using 'percent of/is' grammar. |
| Business Majors                                                             | # Answers: 0<br># Correct: 0                                             |
| === Erase this message, type your answer here and Answer' button. ===       | then Press the 'Analyze Analyze Answer                                   |